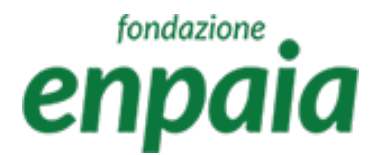

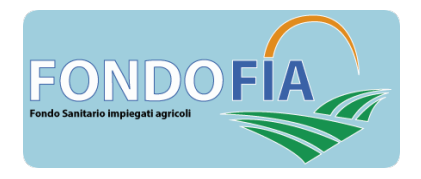

## Manuale applicativo

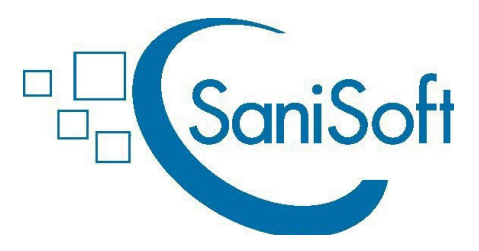

# per Fondo FIA

Posizioni individuali

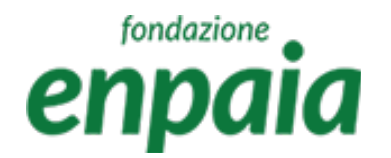

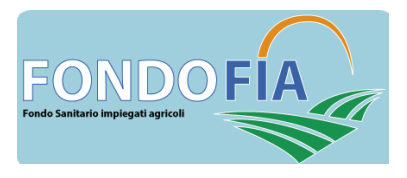

### Note di carattere generale e legenda dei simboli

Funzionamento della ricerca e dei filtri posti su tutte le pagine iniziali:

- simbolo "xlsx": esporta i risultati della ricerca/selezione;
- campo "lente": ricerca in tutti i campi presenti nella schermata;
- tasto "+": accesso alla maschera di inserimento dell'elemento;
- cliccando sull'intestazione campo colonna si ordina il contento A-Z o Z-A;
- digitando i parametri di ricerca a fianco della lente in intestazione del campo si attiva il filtro sul quel parametro cliccando sulla lente si possono modificare i criteri di ricerca, di default impostati su "contiene".

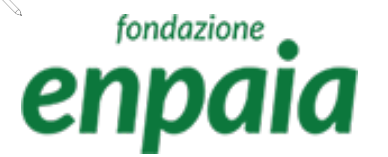

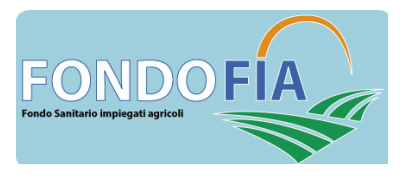

### Note di carattere generale e legenda dei simboli

Funzionamento dei simboli posti sulle righe risultanti dalle ricerche e sulle pagine dei singoli elementi:

- simbolo "matita" permette di accedere e modificare l'elemento;
- simbolo "bidoncino" permette di eliminare l'elemento;
- simbolo "lente" permette di visualizzare il dettaglio dell'elemento;
- simbolo "dollaro" permette di visualizzare ed associare/disassociare i pagamenti;
- simbolo "posizione" permette di visualizzare e modificare le sedi;
- simbolo "freccia" permette di esplodere o collassare la riga ed ottenere ulteriori dettagli;
- il tasto "Salva e invia" conferma e registra i dati inseriti dopo aver effettuato i controlli previsti
- il tasto "Annulla/Indietro" riporta alla schermata precedente senza registrare eventuali inserimenti o modifiche apportate;
- il tasto contraddistinto dal simbolo  $\downarrow$  consentono il download di un documento o dati;
- il tasto contraddistinto dal simbolo 🕂 consente l'upload di un documento o dati.

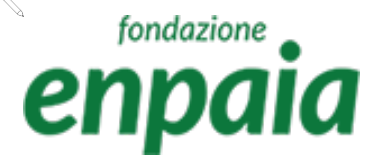

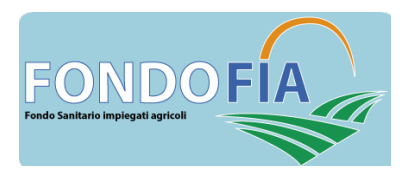

### Note di carattere generale e legenda dei simboli

Nella compilazione dei campi occorre tenere presente che:

- i campi contrassegnati con l'asterisco rosso "\*" sono obbligatori;
- il sistema effettua il controllo automatico sulla correttezza formale dei campi: codice fiscale, partita IVA, IBAN, email e data;
- i campi "Comune" prevedono la funzione completamento automatico correlato ai caratteri inseriti.

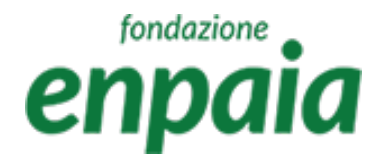

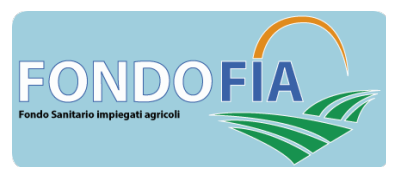

### Registrazione iscritto e login

Per registrarsi occorre effettuare i seguenti passaggi:

- a) collegarsi a: <u>https://enpaia-fia.gruppofos.com/;</u>
- b) selezionare «Registrazione Quiescenza/Professionisti»;
- c) compilare tutti i campi proposti;
- d) cliccare «Salva».

Il sistema invierà una mail all'indirizzo registrato con le credenziali di primo accesso. Per ragioni di sicurezza si suggerisce di modificare la password ricevuta con una scelta dall'utente.

La password deve rispettare i seguenti criteri, lunghezza almeno 8 caratteri, di questi: 1 carattere maiuscolo, 1 minuscolo, 1 numero e un carattere speciale.

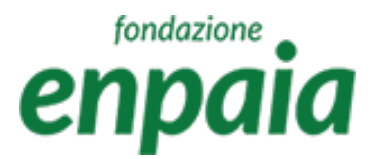

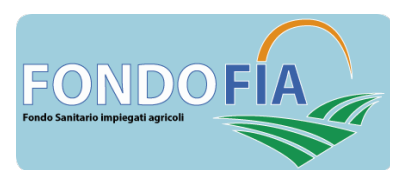

### Registrazione nuovo iscritto

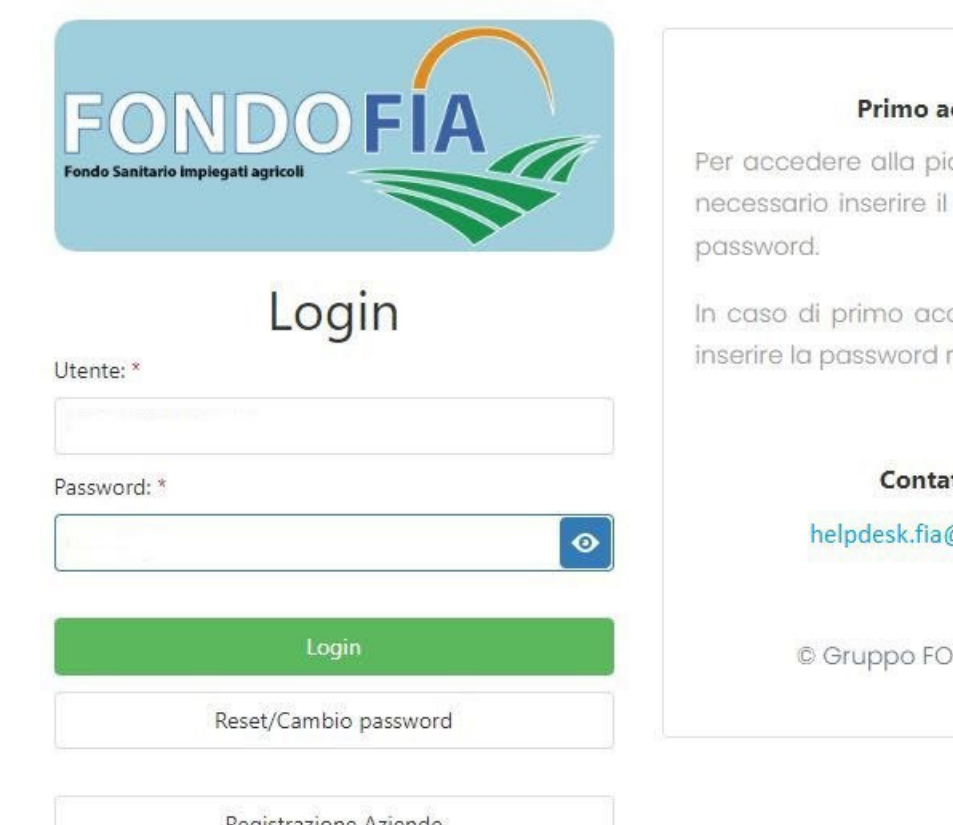

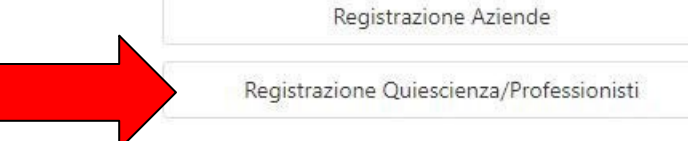

#### Primo accesso

Per accedere alla piattaforma ENPAIA è necessario inserire il codice utente e la

In caso di primo accesso è necessario inserire la password ricevuta via e-mail.

#### Contattaci

helpdesk.fia@enpaia.it

© Gruppo FOS Spa 2023

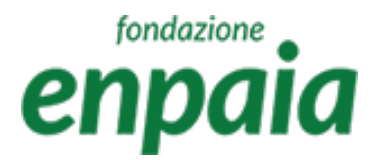

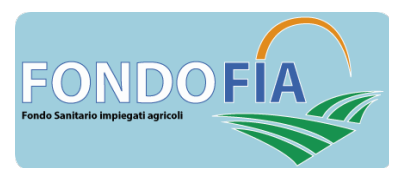

### Registrazione nuovo iscritto

#### Registrazione

| Cognome: *                | ROSSI                        |              | Nome: *                            | PAOLO                   |   |
|---------------------------|------------------------------|--------------|------------------------------------|-------------------------|---|
| Codice Fiscale: *         | RSSPLA98T17F205L             |              | Sesso: *                           | • M • F                 |   |
| Data Nascita: *           | 17/12/1998                   |              | Comune/Stato Estero di nascita: *  | Milano                  | * |
| Email: *                  | feriro1766@anawalls.com      |              | Telefono:                          | 0299887766              |   |
| Cellulare:                | 33566778899                  |              | Indirizzo Residenza: *             | Viale dei Ciclamini 100 |   |
| Comune di residenza: *    | Milano                       | •            | Cap Residenza: *                   | 20121                   |   |
| Iban: *                   | IT33Q03003033303333333333333 |              |                                    |                         |   |
| Posizione Lavora          | tiva                         |              |                                    |                         |   |
| Tipologia di assistito: * | Perito Agrario               | •            | Data inizio attività/Pensionamento | :* 1/11/2023            |   |
| Scelta Piano              |                              |              |                                    |                         |   |
| Piano Sanitario: *        | Formula "A"                  | •            |                                    |                         |   |
|                           |                              |              | ialva                              |                         |   |
|                           |                              | Sei già regi | istrato? Accedi                    |                         |   |

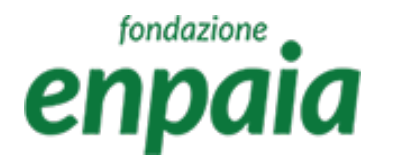

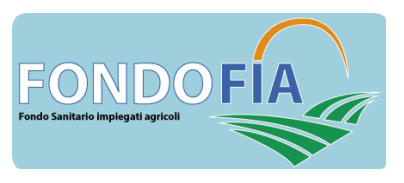

### Login iscritti registrati

Gli utenti già registrati possono accedere direttamente al sistema tramite login.

Nel caso di smarrimento la password può essere recuperata tramite i seguenti passaggi:

- a) collegarsi a: <u>https://enpaia-fia.gruppofos.com/;</u>
- b) selezionare «Reset/Cambio password»;
- c) inserire l'utente > Codice Fiscale;
- d) selezionare «Invia».

Il sistema invierà una mail all'indirizzo registrato con le nuove credenziali. Per ragioni di sicurezza si suggerisce di modificare la password ricevuta al primo accesso. La password deve rispettare i seguenti criteri, lunghezza almeno 8 caratteri, di questi: 1 carattere maiuscolo, 1 minuscolo, 1 numero e un carattere speciale.

#### NOTA: l'utente è sempre il codice fiscale dell'iscritto

### fondazione enpaia

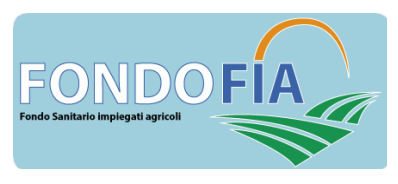

### Login

| FONDO FIA<br>Fondo Sanitario impiegati agricoli | Per acc<br>necesso |
|-------------------------------------------------|--------------------|
| Login                                           | In caso            |
| Utente: *                                       | inserire           |
| RSSPLA98T17F205L                                |                    |
| Password: *                                     |                    |
| ••••••                                          |                    |
|                                                 |                    |
| Login                                           |                    |
| Reset/Cambio password                           |                    |
| Registrazione Aziende                           |                    |
| Registrazione Quiescienza/Professionisti        |                    |

#### Primo accesso

Per accedere alla piattaforma ENPAIA è necessario inserire il codice utente e la password.

In caso di primo accesso è necessario inserire la password ricevuta via e-mail.

#### Contattaci

helpdesk.fia@enpaia.it

© Gruppo FOS Spa 2023

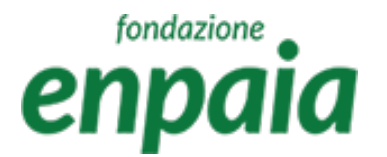

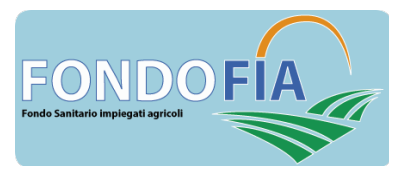

### Home page

La home page propone la seguente funzionalità:

Menù

- a) Gestione anagrafiche assistiti;
- b) Gestione richieste di rimborso e liquidazione;
- c) Contribuzione.

E' possibile scaricare la modulistica del Fondo in formato pdf.

Cliccando sul simbolo "freccia giù" dell'utenza è possibile effettuare il logout.

Cliccando sul simbolo "freccia giù" del menù è possibile collassare o espandere le voci di menù.

Cliccando sul simbolo "X" del menù è possibile chiudere il menù.

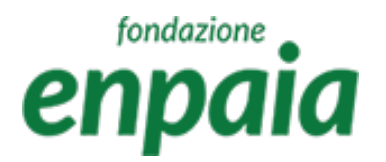

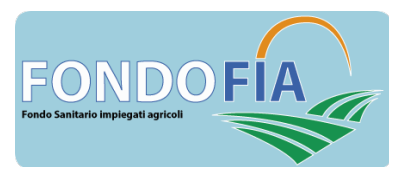

### Home Page

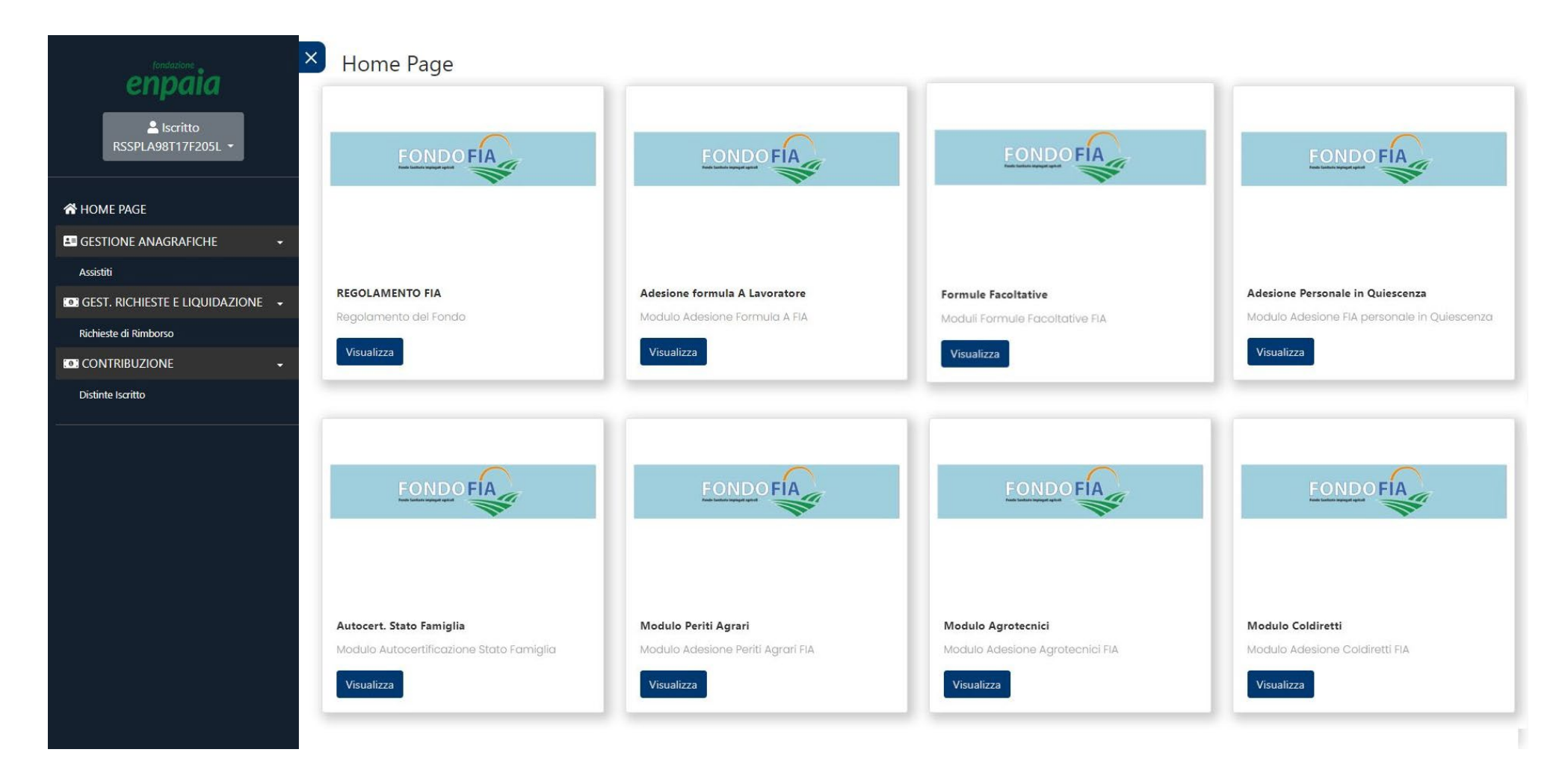

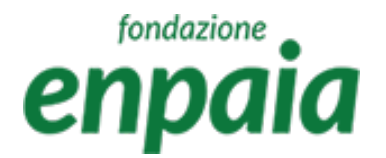

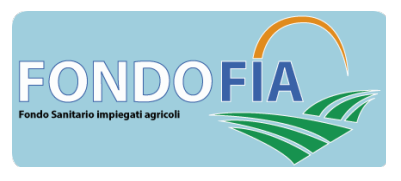

La pagina Gestione anagrafiche aziende le seguenti funzionalità:

Menù

- a) visualizzazione dei dati anagrafici dell'Assistito;
- b) modifica dei dati presenti.

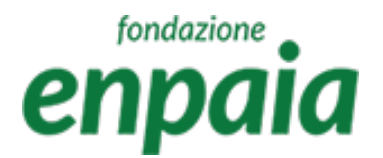

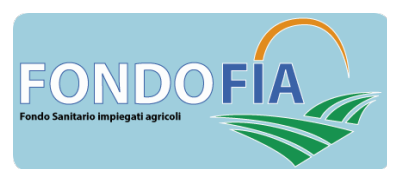

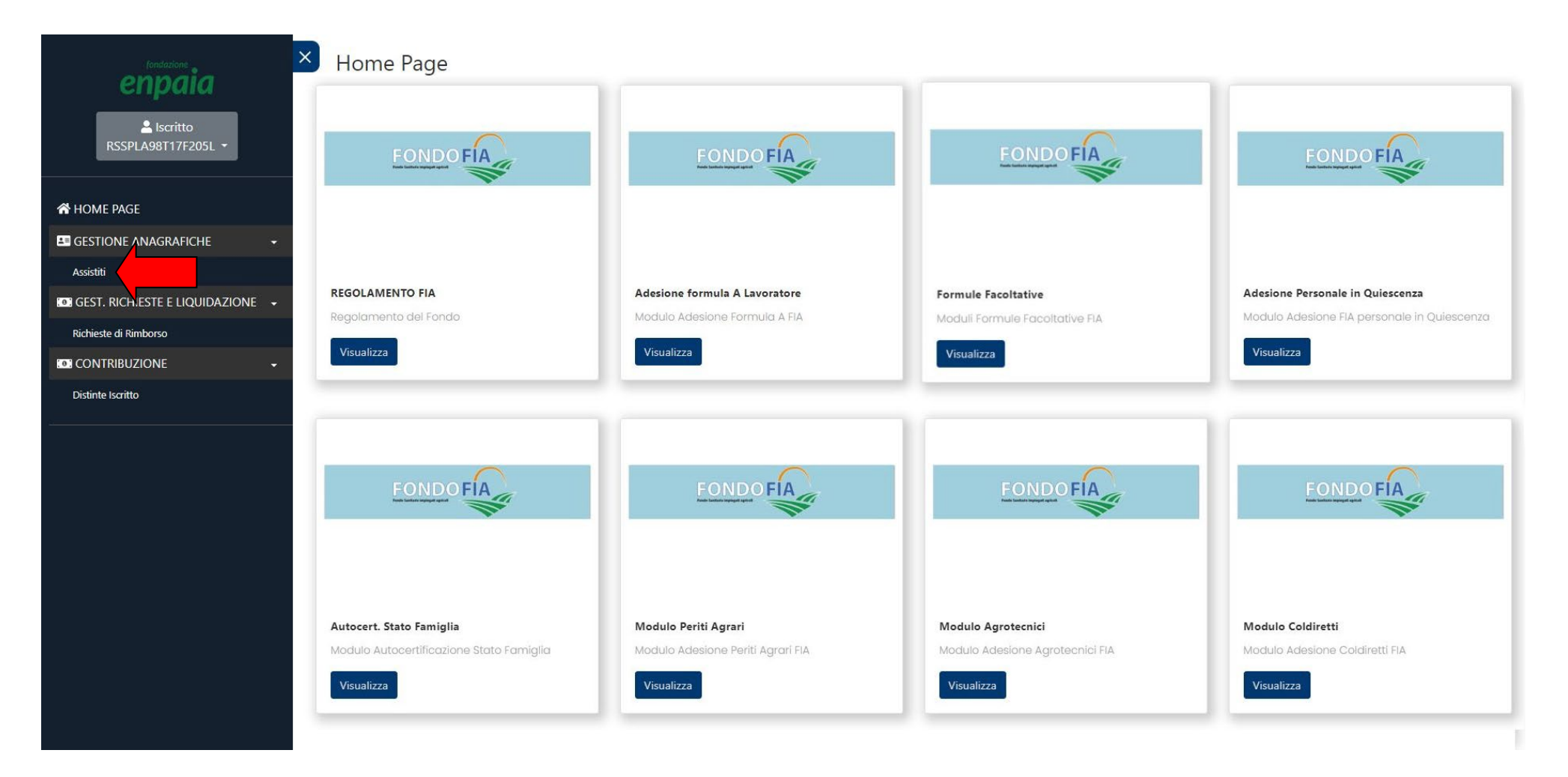

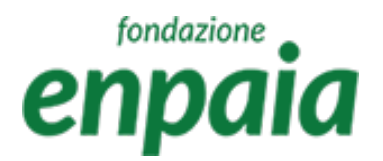

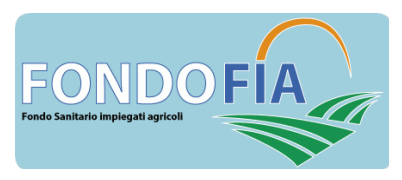

| RSSPLA98T17F205L *                                                |          |         |       |                  |                |                 | Ð                | Q. Cerca    |
|-------------------------------------------------------------------|----------|---------|-------|------------------|----------------|-----------------|------------------|-------------|
|                                                                   | Azienda  | Cognome | Nome  | Codice Fiscale   | Tipologia      | Stato Assistito | Stato Iscrizione |             |
| E PAGE                                                            |          | ų       | q     | q                | (Tutti)        | ▼ (Tutti)       | ▼ (Tutti)        | •           |
|                                                                   |          | ROSSI   | PAOLO | RSSPLA98T17F205L | Perito Agrario | Attivo          | Registrato       |             |
| IONE ANAGRAFICHE                                                  | 10 20 50 |         |       |                  |                |                 | Pagina 1 di 1 (  | 1 elementi) |
| INE ANAGRAFICHE                                                   | 10 20 50 |         |       |                  |                |                 | Pagina 1 di 1 (  | 1 elementi) |
| ONE ANAGRAFICHE - RICHIESTE E LIQUIDAZIONE - RIBUZIONE - Iscritto | 10 20 50 |         |       |                  |                |                 | Pagina 1 di 1 (  | 1 elementi) |
| ONE ANAGRAFICHE     •       i                                     | 10 20 50 |         |       |                  |                |                 | Pagina 1 di 1 (  | 1 elementi) |

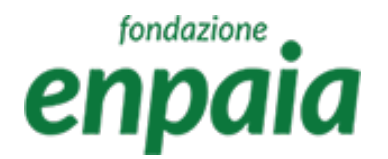

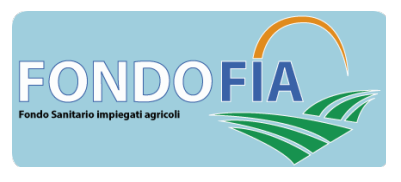

La pagina Gestione anagrafiche assistiti propone le seguenti funzionalità:

Menù

- a) Visualizzazione dei dati anagrafici;
- b) Modifica dei dati presenti;
- c) Gestione dei familiari;
- d) Possibilità di scaricare la dichiarazione contributiva (Report Contribuzione);
- e) Possibilità di scaricare la distinta di contribuzione (Genera Distinta).

N.B. le posizioni dei nuovi iscritti (in stato "iscrizione") dovranno essere verificate e approvate dal Fondo Fia prima di poter accedere a tutte le funzionalità previste dal sistema (stato "iscritto").

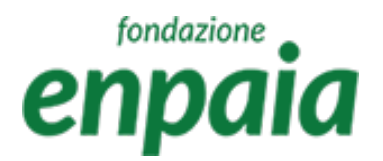

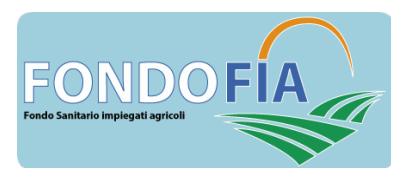

| tondazione                       | Gestione Anagrafiche / As  | sistiti                 |                       |             | Ĺ                             | ĴЛ                            | Ţ                    | Л               |
|----------------------------------|----------------------------|-------------------------|-----------------------|-------------|-------------------------------|-------------------------------|----------------------|-----------------|
| Cripulu                          | Anagrafiche as             | sistiti                 |                       |             | Posizione                     | Lavorativa Gestione Familiari | Report Contribuzione | Genera Distinta |
| RSSPLA98T17F205L -               | Cognome: *                 | ROSSI                   |                       |             | Nome: *                       | PAOLO                         |                      |                 |
|                                  | Codice Fiscale: *          | RSSPLA98T17F205L        |                       |             | Sesso: *                      | • M F                         |                      |                 |
| A HOME PAGE                      | Data Nascita: *            | 17/12/1998              |                       |             | Comune/Stato Estero di nascit | a: * Milano                   |                      |                 |
| E GESTIONE ANAGRAFICHE -         | Email: *                   | feriro1766@anawalls.com |                       |             | Telefono:                     | 0299887766                    |                      |                 |
| Assistiti                        | Cellulare:                 | 33566778899             |                       |             | Indirizzo Residenza: *        | Viale dei Ciclamini 100       |                      |                 |
| GEST. RICHIESTE E LIQUIDAZIONE 👻 | Comuno di rocidonza: *     | Milana                  |                       |             | Can Posidonza: *              | 20121                         |                      |                 |
| Richieste di Rimborso            | contaile di residenza.     | Milano                  |                       |             | cap Residenza.                | 20121                         |                      |                 |
| CONTRIBUZIONE -                  | Iban: *                    | IT33Q030030333033333333 | 3333                  |             |                               |                               |                      |                 |
| Distinte Iscritto                | Carica Documenti (MAX SWD) | 2 m                     |                       |             |                               |                               |                      |                 |
|                                  |                            | Seleziona documento     |                       |             |                               |                               |                      |                 |
|                                  | Documenti caricati:        |                         |                       |             |                               |                               |                      |                 |
|                                  | Nome file                  | Data caricamento        |                       |             |                               |                               |                      |                 |
|                                  |                            | ٩                       |                       |             |                               |                               |                      |                 |
|                                  |                            | Nessun                  | dato                  |             |                               |                               |                      |                 |
|                                  | 10 20 50                   |                         | Pagina 1 di 1 (0 elem | enti) < 1 > |                               |                               |                      |                 |
|                                  | Salva                      |                         | Annulla/Indietro      |             |                               |                               |                      |                 |

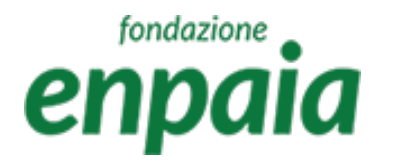

### Posizione Lavorativa

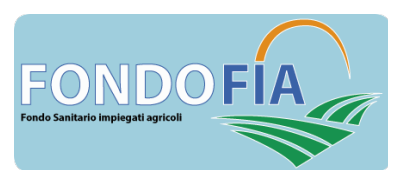

#### Posizione lavorativa

In questa area è possibile visualizzare la propria posizione lavorative.

Per inserire una nuova posizione lavorativa occorre indicare:

- tipologia di iscritto al Fondo ("Tipologia assistito");
- azienda di riferimento (solo in caso di iscritto lavoratore iscritto tramite l'azienda);
- data di assunzione: data di inizio attività/pensionamento (deve essere antecedente alla data Richiesta Adesione);
- data Richiesta Adesione: data in cui l'iscritto ha richiesto l'iscrizione al Fondo, popolata automaticamente dal sistema che determina la Decorrenza Adesione, con il primo giorno del mese successivo alla Richiesta Adesione;
- data Cessazione: data che indica il termine di quella posizione e determina il Termine Copertura;
- stato dell'assistito, che in prima registrazione risulta "Attivo" e successivamente modificato in base alla variazione della posizione;

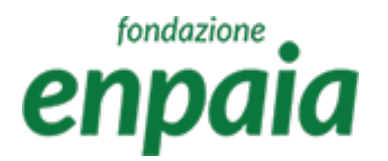

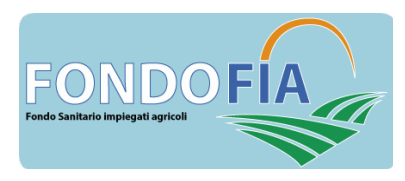

### Posizione Lavorativa

|                                    | Gestione Anagrafiche /    | Assistiti / Posizioni Lavorative |                            |                                            |
|------------------------------------|---------------------------|----------------------------------|----------------------------|--------------------------------------------|
| сприни                             | Posizioni Lavo            | prative                          |                            |                                            |
| RSSPLA98T17F205L -                 | Tipologia di assistito; * | Perito Agrario                   | Azienda:                   | Digita due lettere per iniziare la ricerca |
|                                    | Data Assunzione: *        | 1/11/2023                        | Data Richiesta Adesione: * | 17/12/2023                                 |
| A HOME PAGE                        | Decorrenza Adesione: *    | 1/1/2024                         | Stato dell'assistito: *    | Attivo                                     |
| GESTIONE ANAGRAFICHE +             | Data Chiusura Posizione:  |                                  | Data Termine Copertura:    |                                            |
| Assistiti                          |                           |                                  |                            |                                            |
| GEST. RICHIESTE E LIQUIDAZIONE 🛛 🛨 |                           | Annulla/Indietro                 |                            |                                            |
| Richieste di Rimborso              |                           |                                  |                            |                                            |
| CONTRIBUZIONE                      |                           |                                  |                            |                                            |
| Distinte Iscritto                  |                           |                                  |                            |                                            |
|                                    |                           |                                  |                            |                                            |
|                                    |                           |                                  |                            |                                            |
|                                    |                           |                                  |                            |                                            |

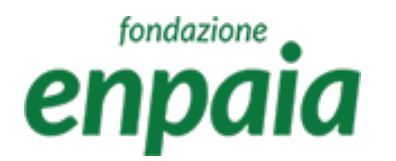

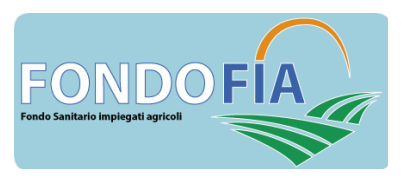

### Gestione familiari

In questa area è possibile visualizzare e modificare i familiari iscritti al Fondo ed aggiungere un nuovo familiare.

Per registrare un nuovo familiare è necessario compilare i campi della maschera tenendo presente che:

- data Registrazione il sistema propone in automatico "oggi";
- piano Sanitario viene automaticamente compilato in base al piano del caponucleo (tranne che per l'attivazione della formula C la cui garanzia è operante per il solo titolare iscritto o coniuge/convivente);
- nel caso di familiari "figli" la maschera attiva ulteriori flag relativi a questa categoria (disabilità e condizione di studente).

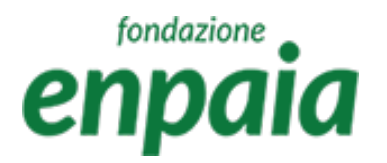

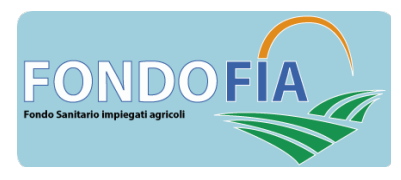

### Gestione familiari

| еприи                           | Familiari                                                                                                    |                             |                                                                                                    |                                                         |                                            |
|---------------------------------|----------------------------------------------------------------------------------------------------|-----------------------------|----------------------------------------------------------------------------------------------------|---------------------------------------------------------|--------------------------------------------|
| LISCritto<br>RSSPLA98T17F205L ▼ | Dati personali                                                                                                    |                             |                                                                                                    |                                                         |                                            |
|                                 | Cognome: *                                                                                                    |                             |                                                                                                    | Nome: *                                                 |                                            |
| A HOME PAGE                     | Codice Fiscale: *                                                                                                    |                             |                                                                                                    | Sesso: *                                                | () M () F                                  |
| GESTIONE ANAGRAFICHE            | Data Naccita: *                                                                                                    |                             |                                                                                                    | Comune/Stato Estero di pascita: *                       | Dioita due lattare per iniziare la ricerca |
| Assistiti                       |                                                                                                    |                             |                                                                                                    | comune stato Estero di Hascita.                         |                                            |
|                                 |                                                                                                    |                             |                                                                                                    |                                                         |                                            |
| Richieste di Rimborso           | Dati aggiuntivi                                                                                                    |                             |                                                                                                    |                                                         |                                            |
|                                 | Grado di parentela: *                                                                                                    | Figlio/a                    | •                                                                                                    | Data Registrazione: *                                   |                                            |
|                                 | 14                                                                                                    |                             |                                                                                                    |                                                         |                                            |
| Distinte Iscritto               | Data domanda di adesione:                                                                                                    |                             |                                                                                                    | Data conferma di adesione:                              |                                            |
| Distinte Iscritto               | Data domanda di adesione:<br>Data Termine Copertura:                                                                         |                             |                                                                                                    | Data conferma di adesione:                              |                                            |
| Distinte Iscritto               | Data domanda di adesione:<br>Data Termine Copertura:<br>Figlio con disabilita`: *                                            | Si 💿 No                     |                                                                                                    | Data conferma di adesione:<br>Studente Universitario: * | Si 💿 No                                    |
| Distinte Iscritto               | Data domanda di adesione:<br>Data Termine Copertura:<br>Figlio con disabilita`: *<br>Carico Fiscale: *                       | Si 💿 No<br>Si 🔵 No          |                                                                                                    | Data conferma di adesione:<br>Studente Universitario: * | Si 💿 No                                    |
| Distinte Iscritto               | Data domanda di adesione:<br>Data Termine Copertura:<br>Figlio con disabilita`: *<br>Carico Fiscale: *<br>Piano Sanitario: * | Si No<br>Si No<br>Seleziona | a contraction of the second second se | Data conferma di adesione:<br>Studente Universitario: * | Si 💿 No                                    |

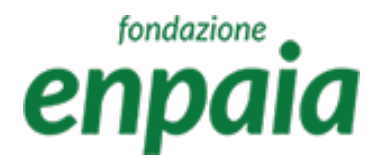

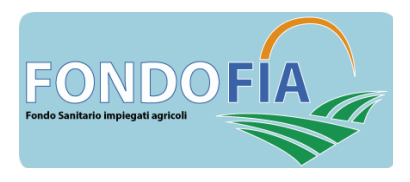

### Contribuzione

In questa sezione è possibile prendere visione della propria situazione contributiva, delle distinte di contribuzione e dei relativi pagamenti associati.

La schermata iniziale propone la situazione contabile, cliccando il simbolo "lente" si accede ai dettagli:

- elenco delle distinte con la possibilità di ricerca, filtro ed export;

- dettagli distinta, dove è possibile prendere visione dei dettagli e generare il bollettino M.Av. per il pagamento della distinta.